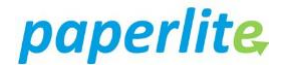

# **How to record Discharge Medications**

# Scenario

This guide shows clinicians how to record Discharge Medications starting from within the Discharge Summary screen.

## Instruction

Open **Discharge Summary** screen.

Locate patient line and in the Meds column, click on **Convert** to convert a prescription. If this has already been done, the button will say Edit. Click on **Edit** to add a new discharge medication, if required.

### **Converting a Prescription**

In the Patient record from the main menu on the left hand blue sidebar

- 1. Select the Medication list
- 2. Right click on the prescription you want to convert to a discharge medication
- 3. Select Convert to Prescription

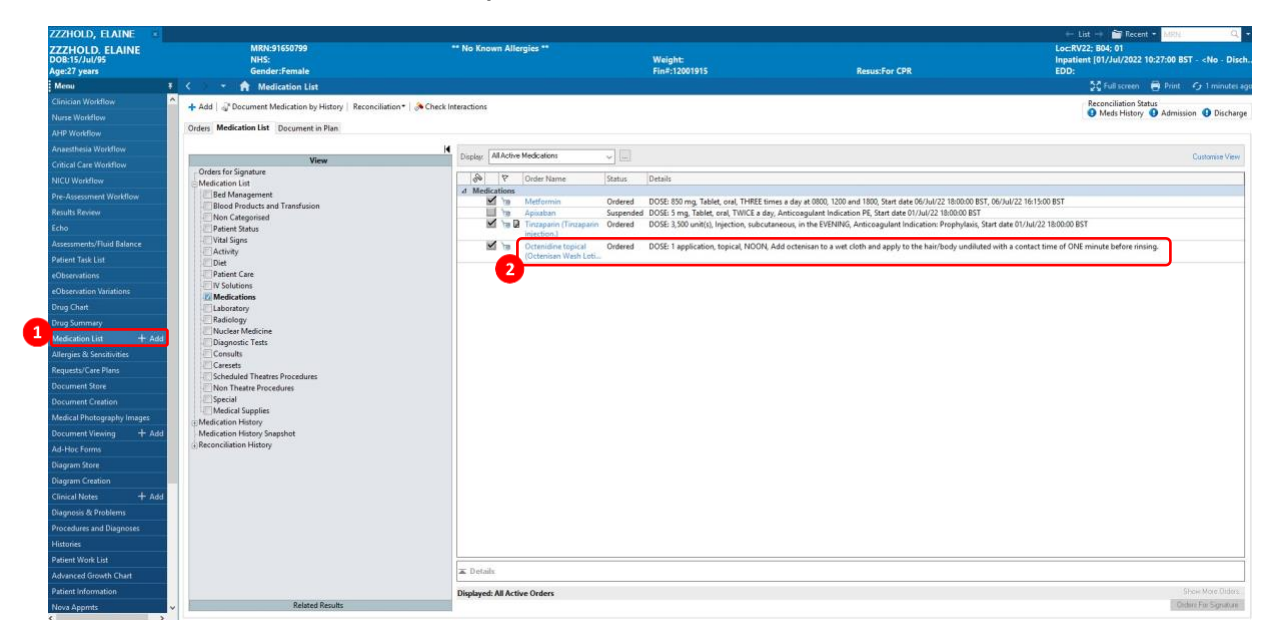

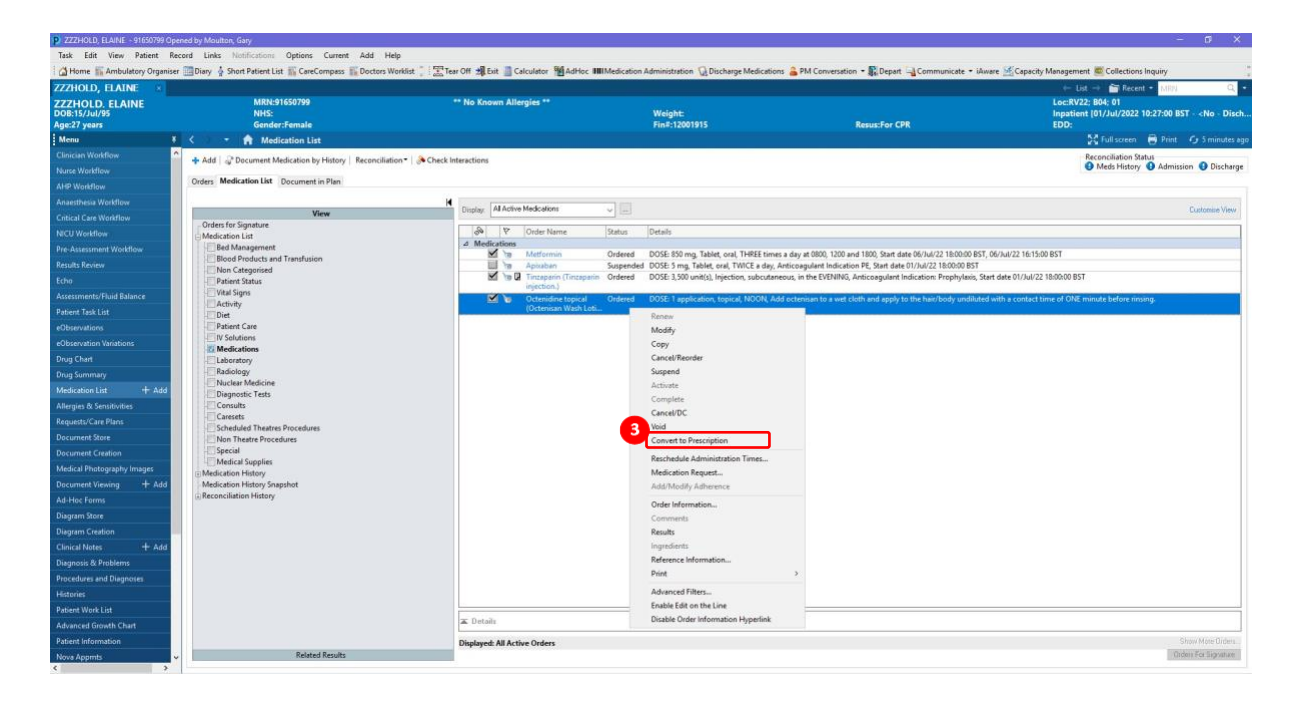

- 4. In the details section at the bottom complete the Duration, Pre-Visit Med and GP to Continue
- 5. Click **Orders for Signature** in the lower right hand corner

| ZZZHOLD ELANKE     MARK 1999     "Noteward Mark 1999"     Mark 2000     Mark 2000 <th>ZZZHOLD, ELAINE ×</th> <th></th> <th></th> <th></th> <th></th> <th>+ List + 🕋 Recent + Mill 🔍 -</th>                                                                                                    | ZZZHOLD, ELAINE ×                                |                                              |                                            |                                                  |                                                                      | + List + 🕋 Recent + Mill 🔍 -                                                                                                    |
|----------------------------------------------------------------------------------------------------|--------------------------------------------------|----------------------------------------------|--------------------------------------------|--------------------------------------------------|----------------------------------------------------------------------|----------------------------------------------------------------------------------------------------|
| Image: Decision Workshow   Socias Workshow   Note: Mitheline Mitheline Mithelin                                                                                                    | ZZZHOLD. ELAINE<br>DOB:15/Jul/95<br>Age:27 years | MRN:91650799<br>NHS:<br>Gender:Female        | ** No Known Allergies **                   | Weight:<br>Fin#:12001915                         | Resus:For CPR                                                        | Loc:RV22: B04; 01<br>Inpatient [01/Jul/2022 10:27:00 BST - <no -="" disch.<br="">EDD:</no>                                                                                                    |
| Cancer Markame<br>Cancer Markame<br>AP Paralame<br>AP Paralame                                                                                                    | Menu                                             | K 🔹 🔹 🏦 Medication List                      |                                            |                                                  |                                                                      | 💱 Full screen 🛛 🖨 Print 🥠 11 minutes age                                                                                                    |
| Nave Market   All Warkhow   All Warkhow   Bale Warkhow <                                                                                                    | Clinician Workflow                               | Add Placement Madication by Mictan   Record  | tion T                                     |                                                  |                                                                      | Reconciliation Status                                                                                                    |
| AP Wardser     Order:     Medicate latin     Decimination     Decimination     Decimi                                                                                                    | Nurse Workflow                                   | T Has   all become means of meany   received | anni 1 Se curra materiona                  |                                                  |                                                                      | Meds History    Admission    Discharge    Discharge |
| Auchen Marken<br>Canca Care Wardhu<br>Rv Aussensen Wardhu<br>Rv Aussensen<br>Rv Aussensen<br>Rv Aussensen<br>Rv                                                                                                    | AHP Workflow                                     | Orders Medication List Document in Plan      |                                            |                                                  |                                                                      |                                                                                                    |
| Cancel General Marchanes Cancel Control Marchanes Cancel Control Marchanes Cancel Control Marchanes Cancel Control Cancel Control Cancel Cont                                                                                                    | Anaesthesia Workflow                             |                                              | H Contraction                              |                                                  |                                                                      |                                                                                                    |
| NC/ Vex/Nom       Order for Segurine         Price Activation Vex/Nom       Image: Second Vex/Nom         Rev Star Second Vex/Nom       Image: Second Vex/Nom         Rev Star Second Vex/Nom       Image: Second Vex/Nom         Rev Second Vex/Nom       Image: Second Vex/Nom         Rev Second Vex/Nom       Image: Second Vex/Nom         Rev Second Vex/Nom       Image: Second Vex/Nom         Rev Second Vex/Nom       Image: Second                                                                                                    | Critical Care Workflow                           | View                                         | Display: All Active Medications            | <ul> <li>Imit</li> </ul>                         |                                                                      | Customise View                                                                                                    |
| Ph Adductions Windbie       Image: Read Management State (State State Sta                                                                                                    | NICU Workflow                                    | Orders for Signature                         | 🖗 🕅 Order Name                             | Status Details                                   |                                                                      |                                                                                                    |
| Reads Solver   Reads Solver   Chord Solver Line   Chord Solver Line   Chord Solver Line   Paters State   Paters State   Paters                                                                                                    | Pre-Assessment Workflow                          | Bed Management                               | 4 Medications                              |                                                  |                                                                      |                                                                                                    |
| Note   Charles   Attention   Charles   Attention   Charles   Attention   Charles   Charles <td>Results Review</td> <td>Blood Products and Transfusion</td> <td>Octenidine topical<br/>(Octenisan Wash Loti</td> <td>Prescribe 1 application, topical, NOON</td> <td></td> <td></td>                                                                                                    | Results Review                                   | Blood Products and Transfusion               | Octenidine topical<br>(Octenisan Wash Loti | Prescribe 1 application, topical, NOON           |                                                                      |                                                                                                    |
| Charles Starting                                                                                                    | Frhn                                             | Non Categorised                              | 🖬 🏹 Metformin                              | Ordered DOSE: 850 mg, Tablet, oral, THREE time   | s a day at 0800, 1200 and 1800, Start date 06/Jul/22 18:00:00 BST, I | 6/Jul/22 16:15:00 BST                                                                                                    |
| And we determine       Image: A charge of the charge of the                                                                                                    | Arrentmente/Eluiid Bilance                       | Vital Signs                                  | Ta Apixaban                                | Suspended DOSE: 5 mg, Tablet, oral, TWICE a day, | Anticoagulant Indication PE, Start date 01/Jul/22 18:00:00 BST       |                                                                                                    |
| Arache Aston<br>Calcuration<br>Calcuration<br>Calc                                                                                                    | Datasa Talking                                   | Activity                                     | injection.)                                | Ordered DOSE 3,500 unit(s), Injection, subcutan  | eous, in the EVENING, Anticoagulant Indication: Prophylaxis, Star    | t date 01/Jul/22 18:00:00 BS1                                                                                                    |
| Calcurated Values<br>Calcurated Values<br>Calcurated V                                                                                                    |                                                  | - Diet                                       | 🖬 🐚 Octenidine topical                     | Ordered DOSE 1 application, topical, NOON, Ad    | ld octenisan to a wet cloth and apply to the hair/body undiluted     | with a contact time of ONE minute before rinsing.                                                                                                    |
| Advanced Markowie<br>Dong Shart<br>Dong Shart                                                                                                    |                                                  | IV Solutions                                 | (Octenisan Wash Lotu-                      |                                                  |                                                                      |                                                                                                    |
| http://doi.org/10/10/10/10/10/10/10/10/10/10/10/10/10/                                                                                                    | euoservation variations                          | Medications                                  |                                            |                                                  |                                                                      |                                                                                                    |
| Drug Mandadan Li<br>Adapend Staren Mark<br>Adapend Staren Mark<br>Decument Caracitation<br>Decument Caracitation<br>Decument Decument<br>Decument Decument<br>Decument De                                                                                                    | Drug Chart                                       | Radiology                                    |                                            |                                                  |                                                                      |                                                                                                    |
| Madadama (1) + Add<br>Maged 8 Standback<br>Regels C Arr Mas<br>Dacumet Jane<br>Dacumet Jane                                                                                                    | Drug Summary                                     | Nuclear Medicine                             |                                            |                                                  |                                                                      |                                                                                                    |
| Allege & Seconductors<br>Regular Care form<br>Regular Care form<br>Re                                                                                                    | Medication List + Add                            | Diagnostic Tests                             |                                            |                                                  |                                                                      |                                                                                                    |
| Regester Zare Bane,<br>Decound Concer<br>Decound Concer<br>Decound C                                                                                                    | Allergies & Sensitivities                        | Consults                                     |                                            |                                                  |                                                                      |                                                                                                    |
| Decuments tare<br>Decuments tare<br>Decuments tareard<br>Decuments tareard                                                                                                    | Requests/Care Plans                              | Scheduled Theatres Procedures                |                                            |                                                  |                                                                      |                                                                                                    |
| Document Centerion Decement Centerion Decement Decement D                                                                                                    | Document Store                                   | Non Theatre Procedures                       |                                            |                                                  |                                                                      |                                                                                                    |
| Madad Processperge Maget<br>Descenses Verson 1 + 4.40<br>Dagens Catalon<br>Dagens Catalon<br>Dagens Catalon<br>Descenses Verson 1<br>Heavier Manual<br>Descenses Verson 1<br>Heavier Manual<br>Descenses Verson 1<br>Heavier Manual<br>Descenses Verson 1<br>Heavier Manual<br>Descenses Verson 1<br>Heavier Manual<br>Descenses Verson 1<br>Descenses Verson 1<br>Desce                                                                                                    | Document Creation                                | Special                                      |                                            |                                                  |                                                                      |                                                                                                    |
| Decument Viewing + Add<br>Add Hoc Ferme<br>Dageam State<br>Dageam Catanon<br>Clanced Hock<br>Nacional Hock<br>Nacional<br>Nacional<br>Nacional<br>Na | Medical Photography Images                       | Medication History                           |                                            |                                                  |                                                                      |                                                                                                    |
| Ad Hote From M<br>Dagues States<br>Dagues Catado<br>Clandar Netson + 4 Add<br>Deposite States<br>Resolution of Deposites<br>Resolution of Deposites<br>Resolutio                                                                                                    | Document Viewing + Add                           | Medication History Snapshot                  |                                            |                                                  |                                                                      |                                                                                                    |
| Dagent State<br>Dagent Catalons<br>Charled Teste<br>Theorem Catalons<br>Charled Teste<br>Theorem Catalons<br>Theorem Catalons<br>Theor                                                                                                    | Ad-Hoc Forms                                     | (i) Reconciliation History                   | 4                                          |                                                  |                                                                      |                                                                                                    |
| Degene Casterna<br>Chried Marke<br>Degenes Relations<br>Decedere and Degeness<br>Hadroice<br>Relative def<br>Relative def<br>Rel                                                                                                    | Diagram Store                                    |                                              | T Details (or Octepidine topic             | cal (Octenisan Wash Lotion)                      |                                                                      | Send To: Do Not Send: Discharge Prescription - not applicable                                                                                                    |
| Churd Marka + Ad<br>Dagwara & Pedana<br>Necolera ed Gagwara<br>Necolera ed Gagwara<br>Necolera<br>Necolera ed Gagwara<br>Necolera<br>Necoler                | Diegram Creation                                 |                                              |                                            | car (o otorinoari trasir zouoti)                 |                                                                      | the second second second second second second second second second second second second second second second se                                                                                                    |
| Dugodo & Petelens Dugodo & Petelens Precebers of Opposes Peterets Work List Abaced formation Peteret Work List Peteret Work List Peteret W                                                                                                    | Clinical Notes + Add                             |                                              | Details III Order Comments                 |                                                  |                                                                      |                                                                                                    |
| Percentares and Disposes Hadroid Percentares and Disposes Hadroid Percentares and Disposes Hadroid Percentares and Percentares Percentares and Percentares Percentares and                                                                                                    | Diagnosis & Problems                             |                                              | *Dose *Route                               | of Administration *Frequency                     | Duration Dispense [30]                                               | 80                                                                                                    |
| Hotories Patent Vok Lid Advanced Operative (24710-0022 ) 0 002 ) 1 002   0 002   0 002   0 002   0 002   0 002   0 002   0 002   0 002   0 000   0 000   0 000   0 000   0 000   0 000   0 000   0 000   0 000   0 000   0 000   0 000   0 000   0 000   0 000   0 000   0 000   0 000   0 000   0 000   0 000   0 000   0 000   0 000   0 000   0 000   0 000   0 000   0 000   0 000   0 000   0 000   0 000   0 000   0 000   0 000   0 000   0 000   0 000   0 000   0 000   0 000   0 000   0 000   0 000   0 000   0 000   0 000   0 000   0 000   0 000   0 000   0 000   0 000   0 000   0 000   0 000   0 000   0 000   0 000   0 000   0 000   0 000   0 000   0 000   0 000   0 000   0 000   0 000   0 000   0 000   0 000   0 000   0 000   0 000   0 000   0 000   0 000   0 000   0 000   0 000   0 000   0 000   0 000   0 000   0 000   0 000   0 000   0 000   0 000   0 000   0 000   0 000   0 000   0 000   0 000   0 000   0 000   0 000   0 000   0 000   0 000   0 000   0 000   0 000   0 000   0 000   0 000   0 000   0 000   0 000   0 000   0 000   0 000   0 000   0 000   0 000   0 000   0 000   0 000   0 000   0 000   0 000   0 000   0 000   0 000   0 000   0 000   0 000   0 000   0 000   0 000   0 000   0 000   0 000   0 000   0 000   0 000   0 000   0 000   0 000   0 000   0 000   0 000   0 000   0 000   0 000   0 000   0 000   0 000   0 000   0 000   0 000   0 000   0 000   0 000   0 000   0 000   0 000   0 000   0 000   0 000   0 000   0 000   0 000   0 000   0 000   0 000   0 000   0 000   0 000   0 000   0 000   0 000   0 000   0 000   0 000   0 000   0 000   0 000   0 000   0 000   0 000   0 000   0 000   0 000   0 000   0 000   0 000   0 000   0 000   0 000   0 000   0 000   0 000   0 000   0 000   0 000   0 000   0 000   0 000   0 000   0 000   0 000   0 000   0 000   0 000   0 000   0 000   0 000   0 000   0 000   0 000   0 000   0 000   0 000   0 000   0 000   0 000   0 000   0 000   0 000   0 000   0 000   0 000   0 000   0 000   0 000   0 000   0 000   0 000   0 000   0 000   0 000   0 000   0 000   0 000   0 000   0 000                                                                                                    | Procedures and Diagnoses                         |                                              | 1 application                              | ical 🗌 NOON                                      |                                                                      | 🛨 🖀 h. 🛛 🗧                                                                                                    |
| Patient Work List Advanced Bowle Cast                                                                                                    | Histories                                        |                                              | Requested Start Date/Timer 24/10/2022      | 0832 * RST                                       | lastic -                                                             | tion                                                                                                    |
| Advanced Dowth Chart  Advanced Dowth Chart  Discussed: All Information  Discussed: All Information                                                                                                    | Patient Work List                                |                                              |                                            |                                                  | 11010                                                                |                                                                                                    |
| Patient Information Disclosed & Artise Orders                                                                                                    | Advanced Growth Chart                            |                                              | *pre-visit med? Yes                        | ( No                                             | *GP to Conti                                                         | nue v                                                                                                    |
|                                                                                                    | Patient Information                              |                                              | Contrast 42 Autor Onter                    |                                                  |                                                                      | C Designed Colors                                                                                                    |
| Nove Country Related Results                                                                                                    | Mana Anomire                                     | Related Results                              | Dopayee: All Active Orders                 |                                                  |                                                                      | Diden: For Signature                                                                                                    |

# 6. Click Sign.

| ZZZHOLD, ELAINE                  |                                                       |                                                            |                                                     |               | + List + 🕋 Recent + MRN Q +                                                               |
|----------------------------------|-------------------------------------------------------|------------------------------------------------------------|-----------------------------------------------------|---------------|-------------------------------------------------------------------------------------------|
| ZZZHOLD. ELAINE<br>DOB:15/Jul/95 | MRN:91650799<br>NHS:                                  | ** No Known Allergies **                                   | Weight                                              |               | Loc:RV22; B04; 01<br>Inpatient (01/Jul/2022 10:27:00 BST - <no -="" disch<="" th=""></no> |
| Age:27 years                     | Gender:Female                                         |                                                            | Fin#:12001915                                       | Resus:For CPR | EDD:                                                                                      |
| Menu                             | < 🔹 👘 Medication List                                 |                                                            |                                                     |               | 🖓 Full screen 👹 Print 🕜 15 minutes ago                                                    |
| Clinician Workflow               | Add   Tocument Medication by History   Reconciliation | <ul> <li>Check Interactions</li> </ul>                     |                                                     |               | Reconciliation Status                                                                     |
| Nurse Workflow                   | Outer Medication List Descenation Dire                |                                                            |                                                     |               | Weds History & Admission & Discharge                                                      |
| AHP Workflow                     | Orders medication city Document in Plan               |                                                            |                                                     |               |                                                                                           |
| Anaesthesia Workflow             |                                                       | Orders for Signature                                       |                                                     |               |                                                                                           |
| Critical Care Workflow           | View<br>Orders for Signature                          | (3) (3) (3) (7) (0) (3) (3) (3) (3) (3) (3) (3) (3) (3) (3 | Status Start Details                                |               |                                                                                           |
| NICU Workflow                    | ⊖Medication List                                      | 4 Medications                                              | 11/10/2022 10:27 851                                |               |                                                                                           |
| Pre-Assessment Workflow          | E Bed Management                                      | Cctenidine topical                                         | Prescribe 24/Oct/2022 08:32 1 application, topical, | NOON          |                                                                                           |
| Results Review                   | Blood Products and Transfusion                        | (Octenisan Wash Lot)                                       | 851                                                 |               |                                                                                           |
| Echo                             | Patient Status                                        |                                                            |                                                     |               |                                                                                           |
| Assessments/Fluid Balance        | Vital Signs                                           |                                                            |                                                     |               |                                                                                           |
| Patient Task List                | Diet                                                  |                                                            |                                                     |               |                                                                                           |
| eObservations                    | Patient Care                                          |                                                            |                                                     |               |                                                                                           |
| eObservation Variations          | V Solutions                                           |                                                            |                                                     |               |                                                                                           |
| Drug Chart                       | Laboratory                                            |                                                            |                                                     |               |                                                                                           |
| Drug Summary                     | Radiology                                             |                                                            |                                                     |               |                                                                                           |
| Medication List + Add            | Nuclear Medicine                                      |                                                            |                                                     |               |                                                                                           |
| Allergies & Sensitivities        | Consults                                              |                                                            |                                                     |               |                                                                                           |
| Requests/Care Plans              | E Caresets                                            |                                                            |                                                     |               |                                                                                           |
| Document Store                   | Non Theatre Procedures                                |                                                            |                                                     |               |                                                                                           |
| Document Creation                | E Special                                             |                                                            |                                                     |               |                                                                                           |
| Medical Photography Images       | Medical Supplies                                      |                                                            |                                                     |               |                                                                                           |
| Document Viewing + Add           | Medication History Snapshot                           |                                                            |                                                     |               |                                                                                           |
| Ad-Hoc Forms                     | Reconciliation History                                |                                                            |                                                     |               |                                                                                           |
| Diegram Store                    |                                                       |                                                            |                                                     |               |                                                                                           |
| Diagram Creation                 |                                                       |                                                            |                                                     |               |                                                                                           |
| Clinical Notes + Add             |                                                       |                                                            |                                                     |               |                                                                                           |
| Diegnosis & Problems             |                                                       |                                                            |                                                     |               |                                                                                           |
| Procedures and Diagnoses         |                                                       |                                                            |                                                     |               |                                                                                           |
| Histories                        |                                                       |                                                            |                                                     |               |                                                                                           |
| Patient Work List                |                                                       |                                                            |                                                     |               |                                                                                           |
| Advanced Growth Chart            |                                                       |                                                            |                                                     |               |                                                                                           |
| Patient Information              |                                                       | Totals                                                     |                                                     |               | 6                                                                                         |
| Nova Apomts                      | Related Results                                       | O Marang Required Details                                  |                                                     |               | Sign                                                                                      |
| < >                              |                                                       |                                                            |                                                     |               |                                                                                           |

### 7. Refresh the screen

| ZZZHOLD, ELAINE 🛛 🛛                              |                                                                 |                                              |                                                  |                                                                                                    | 🔶 List 🔶 🚞 Recent 🔹 MITIN 🛛 🔍 💌                                                           |
|--------------------------------------------------|-----------------------------------------------------------------|----------------------------------------------|--------------------------------------------------|----------------------------------------------------------------------------------------------------|-------------------------------------------------------------------------------------------|
| ZZZHOLD, ELAINE<br>DOB:15/Jul/95<br>App:27 years | MRN:91650799<br>NHS:<br>Gender:Female                           | ** No Known Allergies **                     | Weight:<br>Find-12001915                         | ResustFor CPR                                                                                                    | Loc:RV22; 804: 01<br>Inpatient [01/Jul/2022 10:27:00 BST - <no -="" disch<br="">FDD-</no> |
| Menu Ŧ                                           | < - 🛉 Medication List                                           |                                              |                                                  |                                                                                                    | 💱 Full screen 🖶 Print 🚺 18 minutes a 🕇 7                                                  |
| Clinician Workflow                               |                                                                 | Charle between streets                       |                                                  |                                                                                                    | Reconciliation Status                                                                     |
| Nurse Workflow                                   | + Add   @ Document Medication by History   Reconciliation -   3 | Check interactions                           |                                                  |                                                                                                    | Heds History 4 Admission 4 Discharge                                                      |
| AHP Workflow                                     | Orders Medication List Document in Plan                         |                                              |                                                  |                                                                                                    |                                                                                           |
| Anaesthesia Workflow                             |                                                                 | H                                            |                                                  |                                                                                                    |                                                                                           |
| Critical Care Workflow                           | View Order for Sconture                                         | Display: All Active Hedications              |                                                  |                                                                                                    | Customer View                                                                             |
| NICU Workflow                                    | Medication List                                                 | 🔕 💎 Order Name St                            | atus Details                                     |                                                                                                    |                                                                                           |
| Pre-Assessment Workflow                          | Bed Management                                                  | d Medications                                | security 1 and calles basical MOON               |                                                                                                    |                                                                                           |
| Results Review                                   | Blood Products and Transfusion                                  | (Octenisan Wash Loti                         |                                                  |                                                                                                    |                                                                                           |
| Echa                                             | Patient Status                                                  | Ta Metformin O                               | rdered DOSE: 850 mg, Tablet, oral, THREE times   | es a day at 0800, 1200 and 1800, Start date 05/Jul/22 18:00:00 BST, 06/J                                                               | ul/22 16:15:00 BST                                                                        |
| Assessments/Fluid Balance                        | Vital Signs                                                     |                                              | rdered DOSE: 3 500 unit(s). Injection, subcutane | Anticoagulant indication PE, start date 01/Jul/22 1800/00 BS1<br>seous. in the EVENING. Anticoagulant Indication: Prophylaxis. Start d | te 01/Jul/22 18:00:00 BST                                                                 |
| Patient Task List                                | Activity<br>20 Diet                                             | injection.)                                  |                                                  |                                                                                                    |                                                                                           |
| eObservations                                    | Patient Care                                                    | Octenidine topical O<br>(Octenisan Wash Loti | rdered DOSE: 1 application, topical, NOON, Ad    | dd octenisan to a wet cloth and apply to the hair/body undiluted wit                                                                   | a contact time of ONE minute before rinsing.                                              |
| eObservation Variations                          | V Solutions                                                     |                                              |                                                  |                                                                                                    |                                                                                           |
| Drug Chart                                       | Laboratory                                                      |                                              |                                                  |                                                                                                    |                                                                                           |
| Drug Summary                                     | Radiology                                                       |                                              |                                                  |                                                                                                    |                                                                                           |
| Medication List + Add                            | Diagnostic Tests                                                |                                              |                                                  |                                                                                                    |                                                                                           |
| Allergies & Sensitivities                        | Consults                                                        |                                              |                                                  |                                                                                                    |                                                                                           |
| Requests/Care Plans                              | Caresets                                                        |                                              |                                                  |                                                                                                    |                                                                                           |
| Document Store                                   | Non Theatre Procedures                                          |                                              |                                                  |                                                                                                    |                                                                                           |
| Document Creation                                | Special Strengthere                                             |                                              |                                                  |                                                                                                    |                                                                                           |
| Medical Photography Images                       | Medication History                                              |                                              |                                                  |                                                                                                    |                                                                                           |
| Document Viewing + Add                           | Medication History Snapshot                                     |                                              |                                                  |                                                                                                    |                                                                                           |
| Ad-Hoc Forms                                     | Reconciliation History                                          |                                              |                                                  |                                                                                                    |                                                                                           |
| Diagram Store                                    |                                                                 |                                              |                                                  |                                                                                                    |                                                                                           |
| Diagram Creation                                 |                                                                 |                                              |                                                  |                                                                                                    |                                                                                           |
| Clinical Notes + Add                             |                                                                 |                                              |                                                  |                                                                                                    |                                                                                           |
| Diagnosis & Problems                             |                                                                 |                                              |                                                  |                                                                                                    |                                                                                           |
| Procedures and Diagnoses                         |                                                                 |                                              |                                                  |                                                                                                    |                                                                                           |
| Histories                                        |                                                                 |                                              |                                                  |                                                                                                    |                                                                                           |
| Patient Work List                                |                                                                 |                                              |                                                  |                                                                                                    |                                                                                           |
| Advanced Growth Chart                            |                                                                 | - Details                                    |                                                  |                                                                                                    |                                                                                           |
| Patient Information                              |                                                                 | Displayed: All Active Orders                 |                                                  |                                                                                                    | Shoe More Diden                                                                           |
| Nova Apprits                                     | Related Results                                                 |                                              |                                                  |                                                                                                    | Diden Fm Signature.                                                                       |
| < >                                              |                                                                 |                                              |                                                  |                                                                                                    |                                                                                           |

# Adding a New Discharge Medication

In the Patient record from the main menu on the left hand blue sidebar

1. Select Medication List

| Mama         I         C           Collicial Woldhow         Image: Collicial Woldhow         Image: Collicial Collicial Collicial Collicial Collicial Collicial Collicial Collicial Collicial Collicial Collicial Collicial Collicial Collicial Collicial Collicial Collicial Collicial Collicial Collicial Collicial Collician Collicial Collician Collicial Collician Collician | Clinician Wo     Constant Wo     Constant     Constant Wo     Constant Wo     Constant Wo     Constant Wo | Aktion  Andrew X Continuation/Variad Round X Output  Presenting Complaints or Issues  Rolt side plants: chest pain, pain worse on inspiration, unable to deep breath  Hidd, Elame 01 302,2022 19:21                                                                                                    | tent X Safepurding Team X            | +                                   | Stattscreen → Print → 31 minutes ag |
|----------------------------------------------------------------------------------------------------|----------------------------------------------------------------------------------------------------|----------------------------------------------------------------------------------------------------|--------------------------------------|-------------------------------------|-------------------------------------|
| Chickist Wolfbor Co<br>Nana Wolfbor<br>Mark Wolfbor<br>Alas Wolfbor<br>RACU Wolfbor<br>RACU Wolfbor<br>RACU Wolfbor<br>Racus Review<br>Kick Wolfbor<br>Racus Review<br>Kich<br>Ansesment/Publi Balance<br>Univers Task List                                                                                                    | B B B B R A 100% Doctor Clerking     X      Presenting Complaints     or Issues     New Order Entry     Order Profile (19)     Cinicial Summary (for                                                                                                    | Continuation/Ward Round      Continuation/Ward Round      Comparison     Comparison     Continuation/Ward Round      Comparison     Continuation/Ward Round      Comparison     Continuation     Continuatio     Continuation     Contin     Co      | tient X Safepuarding Team X          | +                                   | A O BE O A No Seventy O II =-       |
| Nana Workflow<br>Anaethreia Workflow<br>Carlad Car Workflow<br>Carlad Car Workflow<br>Pre-Anseinment Workflow<br>Readus Review<br>Gho<br>Anseinment Workflow<br>Ratus Review<br>Ghoerwallons                                                                                                    | Doctor Clerking ×<br>F<br>Presenting Complaints<br>or Isoues<br>New Order Entry<br>Order Profile (19)<br>Chinical Summary (for                                                                                                    | Handover         Continuation/Ward Round         Output           Presenting Complaints or Issues         Fight side plevtric chest pain, pain worse on inspiration, wable to deep breach         Heldt, filame 01.002.2022 10:21                                                                                                    | tient X Sufepuarding Team X          | +                                   | A O m O A. No Seventy & U =-        |
| Ale Wuchflow<br>Anaethesia Wockflow<br>Occil Care Workflow<br>NCU Wockflow<br>Pre-Assessment Wochflow<br>Echo<br>Assessment/Paid Balance<br>Queren Tan List<br>-Observations                                                                                                    | Presenting Complaints<br>or Issues<br>New Order Entry<br>Order Profile (19)<br>Clinical Summary (for                                                                                                    | Presenting Complaints or Issues Right side pleuritic chest pain, pain worse on inspiration, unable to deep breach Hold, Elame 01.00, 2022 19:31                                                                                                    | umis A subguarung ream               | т                                   | Selected Vist G                     |
| Anasthesia Woldflow<br>Critical Care Woldflow<br>Recuber States (Control of the States)<br>Pre-Ansessment Woldflow<br>Brauts Review<br>Ansessment/Fluid Balance<br>Patient Task List<br>Glosevellons                                                                                                    | Presenting Complaints     or Issues     New Order Entry     Order Profile (19)     Clinical Summary (for                                                                                                    | Presenting Complaints or Issues Right side pleuritic chest pain, pain worse on inspiration, unable to deep breath Hold, Elame 01 JUL 2022 10:31                                                                                                    |                                      |                                     | Selected Visit Cr                   |
| Critical Care Workflow<br>ABCU Workflow<br>Pecults Review<br>Echo<br>Assessments/Fluid Balance<br>Astessments/Fluid Balance<br>Astessments/Fluid Balance<br>Asternations                                                                                                    | Presenting Complaints<br>or Issues<br>New Order Entry<br>Order Profile (19)<br>Clinical Summary (for                                                                                                    | Right side pleuritic chest pain, pain worse on inspiration, unable to deep breath<br>Hold, Elaine 01 JUL 2022 10:31                                                                                                    |                                      |                                     | admitted that 12                    |
| NCU Workflow<br>Pre-Assessment Workflow<br>Results Review<br>Echo<br>Assessments/Fluid Balance<br>Patient Task List<br>-Observations                                                                                                    | or Issues<br>New Order Entry<br>Order Profile (19)<br>Clinical Summary (for                                                                                                    | Hold, Elane 01 JUL 2022 10:31                                                                                                    |                                      |                                     |                                     |
| Pre-Assessment Workflow<br>Results Review<br>Echo<br>Assessment/Pluid Balance<br>Patient Task List<br>KObservations                                                                                                    | New Order Entry<br>Order Profile (19)<br>Clinical Summary (for                                                                                                    | Hold, Elaine 01 JUL 2022 10:31                                                                                                    |                                      |                                     |                                     |
| Results Review<br>Echo<br>Assessments/Fluid Balance<br>Patient Task List<br>rObservations                                                                                                    | Clinical Summary (for                                                                                                    |                                                                                                    |                                      |                                     |                                     |
| Echo<br>Assessments/Fluid Balance<br>Patient Task List<br>Servestions                                                                                                    | Clinical Summary (for                                                                                                    |                                                                                                    |                                      |                                     |                                     |
| Assessments/Fluid Balance<br>Patient Task List<br>eObservations                                                                                                    | Discharge Summary)                                                                                                    | New Order Entry                                                                                                    |                                      |                                     | 9                                   |
| Pabent Task List<br>eObservations                                                                                                    | Diagnosis & Problems                                                                                                    |                                                                                                    |                                      | 1                                   |                                     |
| ecoservations                                                                                                    | Examination Findings                                                                                                    | Inpatient Discharge Meds as Rx Selarch www.order Kesuits                                                                                                    | 4                                    | J                                   |                                     |
|                                                                                                    | Allergies and Adverse                                                                                                    | Home Public                                                                                                    | Shared                               |                                     |                                     |
| Doug Chart                                                                                                    | Reactions (0)                                                                                                    | User Defined 1                                                                                                    |                                      |                                     |                                     |
| Drug Summary                                                                                                    | Vital Signs                                                                                                    | Antibiotic Order Sets                                                                                                    | Medical Physics                      | 📰 Sepsis order set                  |                                     |
| Medication List + Add                                                                                                    | Clinical Notes                                                                                                    | Surnical Anthiotic Pranhvlavis                                                                                                    | <ul> <li>Nenates</li> </ul>          |                                     |                                     |
| Allergies & Sensitivities                                                                                                    | Devices                                                                                                    | Organization (Contraction                                                                                                    | Descholaria Theodore Madication      |                                     |                                     |
| Requests/Care Plans                                                                                                    | Labs                                                                                                    |                                                                                                    | Paedadik, Theade Medicadori          |                                     |                                     |
| Document Store                                                                                                    | Microbiology                                                                                                    | Great North Childrens Hospital Medication                                                                                                    | Radiology                            |                                     |                                     |
| Document Creation                                                                                                    | Fluid Balance                                                                                                    | Matemity Order Sets                                                                                                    | OP_DEMO_Laboratory                   |                                     |                                     |
| Medical Photography Images                                                                                                    | Lines/Tubes/Drains                                                                                                    | NNS Medications and Orders                                                                                                    | OP_DEMO_Radiology                    |                                     |                                     |
| Document Viewing + Add                                                                                                    | Diagnostics                                                                                                    | Palliative care                                                                                                    | <ul> <li>CAR-T Order Sets</li> </ul> |                                     |                                     |
| Ad-Hoc Forms                                                                                                    | Plan and Requested                                                                                                    | IV Fluids - inpatient                                                                                                    | COVID-19 Vaccines                    |                                     |                                     |
| Diagram Store                                                                                                    | Actions                                                                                                    | Cardiology/Respiratory                                                                                                    | M ANTIMICROBIAL GUIDE INES           |                                     |                                     |
| Diagram Creation                                                                                                    | Eamily/Darent                                                                                                    | therefore                                                                                                    | 12 Hanadahanata Traducat Padar Pat   |                                     |                                     |
| Clinical Notes + Add                                                                                                    | Communication                                                                                                    | Latinatory                                                                                                    | B ubbevariente measurent onder per   |                                     |                                     |
| Diagnosis & Problems                                                                                                    | Consultant Leading                                                                                                    | Page 1 of 1                                                                                                    |                                      |                                     | First < Previous Next > Last        |
| Procedures and Diagnoses                                                                                                    | Ward Round                                                                                                    | Tel.                                                                                                    |                                      |                                     |                                     |
| fistories                                                                                                    | Additional                                                                                                    | Order Profile (19)                                                                                                    |                                      |                                     | Selected Visit                      |
| Pabent Work List                                                                                                    | Information                                                                                                    | 1997 - 1997 - 19 |                                      |                                     |                                     |
| Advanced Browth Chart                                                                                                    | Anaesthetic Record                                                                                                    |                                                                                                    |                                      |                                     |                                     |
| ration information                                                                                                    | Information<br>Anaesthetic Record<br>Safeguarding Details                                                                                                    |                                                                                                    | Show only                            | pending (15) View All Active Orders | ✓ Group by Clinical Category ✓      |

### 2. Click the Add button

| ZZZHOLD, ELAINE 🛛 🛛        |                                                                                                    |                              |                                                  |                                                                        | + List + 📷 Recent + MIN Q +                                                                                                    |
|----------------------------|----------------------------------------------------------------------------------------------------|------------------------------|--------------------------------------------------|------------------------------------------------------------------------|----------------------------------------------------------------------------------------------------|
| ZZZHOLD. ELAINE            | MRN:91650799                                                                                                    | ** No Known Allergies **     | Weight                                           |                                                                        | Loc:RV22; 804; 01                                                                                                    |
| Age:27 years               | Gender:Female                                                                                                    |                              | Fin#:12001915                                    | Resus:For CPR                                                          | EDD:                                                                                                    |
| Menu G                     | < 👻 🏫 Medication List                                                                                                    |                              |                                                  |                                                                        | 💱 Full screen 🛛 Print 🥱 6 minutes ago                                                                                                    |
| Clinician Workflow         | + Add Concurrent Medication by History Reconciliation*                                                                                                    | teractions                   |                                                  |                                                                        | Reconciliation Status                                                                                                    |
| Nurse Workflow             |                                                                                                    |                              |                                                  |                                                                        | Meds History     Admission     Discharge                                                                                                    |
| AHP Workflow               | Orders Medication List Document in Plan                                                                                                    |                              |                                                  |                                                                        |                                                                                                    |
| Anaesthesia Workflow       |                                                                                                    | Disates Matter Made align    |                                                  |                                                                        | Participation of the second second seco |
| Critical Care Workflow     | View<br>Orders for Signature                                                                                                    | Dapage [                     |                                                  |                                                                        | Containing Provi                                                                                                    |
| NICU Workflow              | Medication List                                                                                                    | 🖓 Ϋ Order Name Sta           | tus Details                                      |                                                                        |                                                                                                    |
| Pre-Assessment Workflow    | Bed Management                                                                                                    | A Medications                | dered DOSE: 850 mg. Tablet, oral, THREE times    | a day at 0800, 1200 and 1800, Start date 06/Jul/22 18:00:00 BST, 06/Ju | V22 16:15:00 BST                                                                                                    |
| Results Review             | Non Categorised                                                                                                    | Ta Apixaban Su               | spended DOSE: 5 mg, Tablet, oral, TWICE a day, A | Anticoagulant Indication PE, Start date 01/Jul/22 18:00:00 BST         |                                                                                                    |
| Echo                       | Patient Status                                                                                                    | Tinzaparin (Tinzaparin On    | dered DOSE: 3,500 unit(s), Injection, subcutant  | eous, in the EVENING, Anticoagulant Indication: Prophylaxis, Start dat | e 01/Jul/22 18:00:00 BST                                                                                                    |
| Assessments/Fluid Balance  | Vital Signs                                                                                                    | 🖬 🐄 Octenidine topical On    | dered DOSE: 1 application, topical, NOON, Ad     | id octenisan to a wet cloth and apply to the hair/body undiluted with  | a contact time of ONE minute before rinsing.                                                                                                    |
| Patient Task List          | I Diet                                                                                                    | (Octenisan Wash Loti         |                                                  |                                                                        |                                                                                                    |
| eObservations              | Patient Care                                                                                                    |                              |                                                  |                                                                        |                                                                                                    |
| eObservation Variations    | V Solutions                                                                                                    |                              |                                                  |                                                                        |                                                                                                    |
| Drug Chart                 | Elaboratory                                                                                                    |                              |                                                  |                                                                        |                                                                                                    |
| Drug Summary               | Radiology                                                                                                    |                              |                                                  |                                                                        |                                                                                                    |
| Medication List + Add      | Diagnostic Tests                                                                                                    |                              |                                                  |                                                                        |                                                                                                    |
| Allergies & Sensitivities  | Consults                                                                                                    |                              |                                                  |                                                                        |                                                                                                    |
| Requests/Care Plans        | Caresets                                                                                                    |                              |                                                  |                                                                        |                                                                                                    |
| Document Store             | In Income and A second and A second and A se |                              |                                                  |                                                                        |                                                                                                    |
| Document Creation          | Special                                                                                                    |                              |                                                  |                                                                        |                                                                                                    |
| Medical Photography Images | Medication History                                                                                                    |                              |                                                  |                                                                        |                                                                                                    |
| Document Viewing + Add     | - Medication History Snapshot                                                                                                    |                              |                                                  |                                                                        |                                                                                                    |
| Ad-Hoc Forms               | Reconciliation History                                                                                                    |                              |                                                  |                                                                        |                                                                                                    |
| Diagram Store              |                                                                                                    |                              |                                                  |                                                                        |                                                                                                    |
| Diagram Creation           |                                                                                                    |                              |                                                  |                                                                        |                                                                                                    |
| Clinical Notes + Add       |                                                                                                    |                              |                                                  |                                                                        |                                                                                                    |
| Diagnosis & Problems       |                                                                                                    |                              |                                                  |                                                                        |                                                                                                    |
| Procedures and Diagnoses   |                                                                                                    |                              |                                                  |                                                                        |                                                                                                    |
| Histories                  |                                                                                                    |                              |                                                  |                                                                        |                                                                                                    |
| Patient Work List          |                                                                                                    | Li<br>Distances              |                                                  |                                                                        |                                                                                                    |
| Advanced Growth Chart      |                                                                                                    | 🛣 Details                    |                                                  |                                                                        |                                                                                                    |
| Patient Information        |                                                                                                    | Displayed: All Active Orders |                                                  |                                                                        | Show More Orden.                                                                                                    |
| Nova Appmts 🗸 🗸            | Related Results                                                                                                    |                              |                                                  |                                                                        | Orden For Tigrature                                                                                                    |

| CONTRACTOR AND ADDRESS                                                                                                    |                                                              |                                                            | an Hammasadan Wolconinge meanador                                                    | a micontession al Schot - Communicate Minate Estephen                                                                                              | of management and concentrating any                                                        |
|----------------------------------------------------------------------------------------------------|--------------------------------------------------------------|------------------------------------------------------------|--------------------------------------------------------------------------------------|----------------------------------------------------------------------------------------------------|--------------------------------------------------------------------------------------------|
| ZHOLD, ELAINE ×                                                                                                    |                                                              |                                                            |                                                                                      |                                                                                                    | + List -> 🕋 Recent - 🔐 🔍 -                                                                 |
| ZHOLD. ELAINE                                                                                                    | MRN:91650799<br>NHS:<br>Gender Formula                       | ** No Known Allergies **                                   | Weight:                                                                              | Repue Cas (DR                                                                                                    | Loc:RV22; B04; 01<br>Inpatient [01/Jul/2022 10:27:00 BST - <no -="" disch.<="" th=""></no> |
| ear years                                                                                                    |                                                              |                                                            | Pin-12001913                                                                         | RESULT OF CER                                                                                                    | St Difference Print Co. 100                                                                |
|                                                                                                    | Medication List                                              |                                                            |                                                                                      |                                                                                                    | 52 constraint O const ado                                                                  |
| Team worknow                                                                                                    | Add   @ Document Medication by History   Reconciliation*   🏊 | Check Interactions                                         |                                                                                      |                                                                                                    | Meds History     Admission     O     Discharge                                             |
| a martin and a martin and | Orders Medication List Document in Plan                      |                                                            |                                                                                      |                                                                                                    |                                                                                            |
| - Working Working                                                                                                    |                                                              |                                                            |                                                                                      |                                                                                                    |                                                                                            |
| Stress Worknow                                                                                                    | View                                                         | Display: All Active Medications.                           |                                                                                      |                                                                                                    | Customer View                                                                              |
| cal Care Workflow                                                                                                    | Orders for Signature                                         | Salar V Order Name Status                                  | Details                                                                              |                                                                                                    |                                                                                            |
| J Workflow                                                                                                    | Medication List                                              | d Medications                                              |                                                                                      |                                                                                                    |                                                                                            |
| Assessment Workflow                                                                                                    | Blood Products and Transfusion                               | M to Metformin Ordered                                     | DOSE: 850 mg, Tablet, oral, THREE time                                               | es a day at 0800, 1200 and 1800, Start date 06/Jul/22 18:00:00 BST, 06/Jul/22 16:15                                                                | 00 BST                                                                                     |
| ults Review                                                                                                    | ENon Categorised                                             | Ta Apixaban Suspen                                         | fed DOSE 5 mg, Tablet, oral, TWICE a day, a<br>DOSE 3 500 unit(a) injection indextan | Anticoagulant Indication PE, Start date 01/Jul/22 18:00:00 BST<br>secure in the EVENING distinguished Indications Brookhulavic Start date 01/Jul/2 | 2 18:05:00 BST                                                                             |
| <b>0</b>                                                                                                    | Patient Status                                               |                                                            | Cost. 2,000 ann(3), sigettion, subcatas                                              | estas, in the contents, which egularic marcatoric propriyates, start date of succ                                                                  | 1.100000.031                                                                               |
| essments/Fluid Belance                                                                                                    | P ZZZHOLD, ELAINE - Add Order                                |                                                            | DOSE: 1 application, topical, NOON, Ac                                               | dd octenisan to a wet cloth and apply to the hair/body undiluted with a contact                                                                    | time of ONE minute before rinsing.                                                         |
| sent Task List                                                                                                    | DR ZZZHOLD MRN:91650799 ** No Known A                        | Loc:RV22: 804;                                             |                                                                                      |                                                                                                    | 1                                                                                          |
| oservations                                                                                                    | Age:27 years Gender:Female                                   | Fin#:12001915 Resus:For CPR EDD:                           |                                                                                      |                                                                                                    |                                                                                            |
| bservation Variations                                                                                                    | 10 M                                                         | -                                                          |                                                                                      |                                                                                                    |                                                                                            |
| üğ Chart                                                                                                    | Ea Search Startz with 🤟 1                                    | ipe 🕼 inpatient                                            |                                                                                      |                                                                                                    |                                                                                            |
| ug Summary                                                                                                    | Ra 🗃 🖄 🚖 📲 Folder: User Defined 1 Search 👳                   | thin: All Uscharge Meds as Hx<br>Document Medication by Hx |                                                                                      |                                                                                                    |                                                                                            |
| dication List + Add                                                                                                    | Die Charlierte Order Sate                                    | Inpotent                                                   |                                                                                      |                                                                                                    |                                                                                            |
| ergies & Sensitivities                                                                                                    | Cc Surgical Antibiotic Prophylaxis Radiology                 | meacadon                                                   |                                                                                      |                                                                                                    |                                                                                            |
| quests/Care Plans                                                                                                    | General Carlos Paediatric Medication                         | Laboratory                                                 |                                                                                      |                                                                                                    |                                                                                            |
| icument Store                                                                                                    | Maternity Order Sets                                         | ler Sets                                                   |                                                                                      |                                                                                                    |                                                                                            |
| cument Creation                                                                                                    | Sp NNS Medications and Orders COVID-19                       | Vaccines                                                   |                                                                                      |                                                                                                    |                                                                                            |
| edical Photography Images                                                                                                    | Medica V Fluids - inpatient                                  | OBIAL GUIDELINES<br>Imia Treatment Order Set               |                                                                                      |                                                                                                    |                                                                                            |
| curnent Viewing + Add                                                                                                    | Medica Cardiology/Respiratory                                | er set                                                     |                                                                                      |                                                                                                    |                                                                                            |
| 3-Hoc Forms                                                                                                    | Reconi     Laboratory     Madical Rhomes                     |                                                            |                                                                                      |                                                                                                    |                                                                                            |
| agram Store                                                                                                    | Neonates                                                     |                                                            |                                                                                      |                                                                                                    |                                                                                            |
| agram Creation                                                                                                    |                                                              |                                                            |                                                                                      |                                                                                                    |                                                                                            |
| inical Notes + Add                                                                                                    | ¢                                                            | >                                                          |                                                                                      |                                                                                                    |                                                                                            |
| agnosis & Problems                                                                                                    |                                                              | ZZZHOLD, ELAINE - 91650799 Done                            |                                                                                      |                                                                                                    |                                                                                            |
| ocedures and Diagnoses                                                                                                    |                                                              |                                                            |                                                                                      |                                                                                                    |                                                                                            |
| stories                                                                                                    |                                                              |                                                            |                                                                                      |                                                                                                    |                                                                                            |
| 10001100                                                                                                    |                                                              |                                                            |                                                                                      |                                                                                                    |                                                                                            |
| tient Work List                                                                                                    |                                                              | Totals                                                     |                                                                                      |                                                                                                    |                                                                                            |
| bent Work List<br>Wanced Growth Chart                                                                                                    |                                                              |                                                            |                                                                                      |                                                                                                    |                                                                                            |
| tient Work List<br>Ivanced Growth Chart<br>bent Information                                                                                                    |                                                              | Direburgh All Action Orders                                |                                                                                      |                                                                                                    | Stream More Orders                                                                         |

3. Select the Type of "Discharge Meds" as Rx before searching for the medication

4. In the search bar , search for and select the new medication the patient will be discharged with

| 777HOLD FLATNE ×                                 |                                                                                                |                                                        |                                           |                                                                                  | + list -> Ar Recent - Mills                                                                |
|--------------------------------------------------|------------------------------------------------------------------------------------------------|--------------------------------------------------------|-------------------------------------------|----------------------------------------------------------------------------------|--------------------------------------------------------------------------------------------|
| ZZZHOLD. ELAINE<br>DOB:15/Jul/95<br>Age:27 years | MRN:91650799<br>NHS:<br>Gender:Female                                                          | ** No Known Allergies **                               | Weight:<br>Fin%:12001915                  | Resus:For CPR                                                                    | Loc:RV22; B04; 01<br>Inpatient [01/Jul/2022 10:27:00 BST - <no -="" disch.<br="">EDD:</no> |
| Menu ¥                                           | 🔇 👻 🍵 Medication List                                                                          |                                                        |                                           |                                                                                  | 💱 Full screen 🗧 Print 🥠 ago                                                                |
| Clinician Workflow  Nurse Workflow AHP Workflow  | + Add   @ Document Medication by History   Reconcil<br>Orders Medication List Document in Plan | ation 🔻   🐊 Check Interactions                         |                                           |                                                                                  | Reconciliation Status<br>Meds History Admission Discharge                                  |
| Anaesthesia Workflow                             |                                                                                                | K                                                      |                                           |                                                                                  |                                                                                            |
| Critical Care Workflow                           | View                                                                                           | Display: All Active Medications                        |                                           |                                                                                  | Eustamice View                                                                             |
| NICU Workflow                                    | Orders for Signature                                                                           | 🔗 🕅 Order Name Status                                  | Details                                   |                                                                                  |                                                                                            |
| Pre-Assessment Workflow                          | Bed Management                                                                                 | 4 Medications                                          | d DOTE HE as Table and TURE IS            | and a day of 0000, 1000 and 1000, Start day 04/14/20 18/00/00 BET, 04/14/20 18   | 15-00 857                                                                                  |
| Results Review                                   | Blood Products and Transfusion                                                                 | The Apixaban Susper                                    | nded DOSE 5 mg, Tablet, oral, TWICE a da  | ev. Anticoagulant Indication PE. Start date 01/Jul/22 18:00:00 BST               | 1200 051                                                                                   |
| Echo                                             | Patient Status                                                                                 | 🗹 📷 🖬 Tinzaparin (Tinzaparin Ordere                    | ed DOSE: 3,500 unit(s), Injection, subcut | taneous, in the EVENING, Anticoagulant Indication: Prophylaxis, Start date 01/Ju | 1/22 18:00:00 BST                                                                          |
| Assessments/Fluid Belance                        | Wital Signs                                                                                    | injection.)                                            | DOSE 1 application, topical NOON          | Add actenisan to a wet cloth and apply to the hair/body undiluted with a cont.   | ct time of ONF minute before tinting.                                                      |
| Patient Task List                                | Active 2222HOLD, ELAINE - Add Order                                                            |                                                        |                                           |                                                                                  | et anne on orne manage estance manage                                                      |
| eObservations                                    | Patie DOP-15/14/05 NUS                                                                         | o Known A Loc:RV22: B04: .<br>Weight: Institut (01/1   |                                           |                                                                                  |                                                                                            |
| eObservation Variations                          | Age:27 years Gender:Female                                                                     | Fin#:12001915 Resus:For CPR EDD:                       |                                           |                                                                                  |                                                                                            |
| Drug Chart                                       | Labo                                                                                           |                                                        |                                           |                                                                                  |                                                                                            |
| Drug Summary                                     | Radi Search para                                                                               | ats with 🗸 Type: 🔮 Inpatient 🗸                         |                                           |                                                                                  |                                                                                            |
| Medication List + Add                            | - Nucl 📾 🖾 😤 • 🛄 Folder:                                                                       | Search within: All                                     |                                           |                                                                                  |                                                                                            |
| Allergies & Sensitivities                        | Cong                                                                                           | Paraldehyde injection                                  | -                                         |                                                                                  |                                                                                            |
| Requests/Care Plans                              | Ca 4 Paracetamol injection                                                                     | Paraldehyde rectal liquid                              |                                           |                                                                                  |                                                                                            |
| Document Store                                   | Non Resectancel Access                                                                         | Paranasal Sinuses XR<br>Paraneonlastic Antibody Screen |                                           |                                                                                  |                                                                                            |
| Document Creation                                | Spec                                                                                           | Paraneoplastic CSF Ab. Screen                          |                                           |                                                                                  |                                                                                            |
| Medical Photography Images                       | Med Paracetamol IV - PAEDIATRIC **THE                                                          | Paraprotein Profile<br>Parathyroid (MIRI)              |                                           |                                                                                  |                                                                                            |
| Document Viewing + Add                           | Medicati                                                                                       | Parathyroid Antibody                                   |                                           |                                                                                  |                                                                                            |
| Ad-Hoc Forms                                     | Reconcili Paracetamol overdose order set (SN                                                   | Parathyroid Hormone Plasma<br>Parathyroid Subtraction  |                                           |                                                                                  |                                                                                            |
| Diagram Store                                    | Paracetamol soluble tablets                                                                    |                                                        |                                           |                                                                                  |                                                                                            |
| Diagram Creation                                 | Paracetamol suppositories "THEATR                                                              |                                                        |                                           |                                                                                  |                                                                                            |
| Clinical Notes + Add                             |                                                                                                |                                                        |                                           |                                                                                  |                                                                                            |
| Diagnosis & Problems                             |                                                                                                | 777HOLD ELAINE . 91650799                              | 1                                         |                                                                                  |                                                                                            |
| Procedures and Diagnoses                         |                                                                                                | Excited, counter Protection Date                       | 1                                         |                                                                                  |                                                                                            |
| Histories                                        |                                                                                                |                                                        |                                           |                                                                                  |                                                                                            |
| Patient Work List                                |                                                                                                |                                                        |                                           |                                                                                  |                                                                                            |
| Advanced Growth Chart                            |                                                                                                | Totals                                                 |                                           |                                                                                  |                                                                                            |
| Patient Information                              |                                                                                                | Displayed: All Active Orders                           |                                           |                                                                                  | Show More Orders.                                                                          |
| Nova Apprits 🗸 🗸                                 | Related Results                                                                                |                                                        |                                           |                                                                                  | Orders Fox Signature                                                                       |

5. Select the relevant Order Sentence and click **OK** (click **Done** to close the search window for further medications)

| ZZZHOLD, ELAINE ×                                |                                                                                                    |                                  |                                                                                                    |                                                                                             | + List -> 🕋 Recent - Millio 🔍 -                                                           |
|--------------------------------------------------|----------------------------------------------------------------------------------------------------|----------------------------------|----------------------------------------------------------------------------------------------------|---------------------------------------------------------------------------------------------|-------------------------------------------------------------------------------------------|
| ZZZHOLD. ELAINE<br>DOB:15/Jul/95<br>Age:27 years | MRN:91650799<br>NHS:<br>Gender:Female                                                                           | ** No Known Allergies **         | Weight:<br>Fin®:12001915                                                                                                    | Resus:For CPR                                                                               | Loc:RV22: B04: 01<br>Inpatient (01/Jul/2022 10:27:00 BST - <no -="" disch<br="">EDD:</no> |
| Menu 🕴 🗸                                         | 🔹 🛉 Medication List                                                                                             |                                  |                                                                                                    |                                                                                             | 💱 Full screen 🗧 Print 🥠 ag                                                                |
| Clinician Workflow Alize Workflow Alize Workflow | + Add   @ Document Medication by History   Reconciliation -   & Ch<br>Orders Medication List   Document in Plan | eck Interactions                 |                                                                                                    |                                                                                             | Reconciliation Status<br>Meds History Admission Discharge                                 |
| Anaesthesia Workflow                             |                                                                                                    | Disclary All Active Medications  |                                                                                                    |                                                                                             | Customise View                                                                            |
| Critical Care Workflow                           | Orders for Signature                                                                                            |                                  |                                                                                                    |                                                                                             |                                                                                           |
| NICU Workflow                                    | Medication List                                                                                                 | 🖓 Ϋ Order Nam                    | ie Status Details                                                                                                    |                                                                                             |                                                                                           |
| Pre-Assessment Workflow                          | Bed Management                                                                                                  | a medications                    |                                                                                                    |                                                                                             |                                                                                           |
| Results Review                                   | Non Categorised                                                                                                 | to Apical P                      | Order Sentences                                                                                                    |                                                                                             | L X                                                                                       |
| Echo                                             | Patient Status                                                                                                  | Mi ta Di Tirutani<br>Inientii On | der sentences for: Paracetamol (Paracetamol injection)                                                                                       |                                                                                             |                                                                                           |
| Assessments/Fluid Balance                        | Vital Signs                                                                                                    | 0                                | None                                                                                                    |                                                                                             | ninute before rinsing.                                                                    |
| Patient Task List                                | Diet manual p Highlight (70700 Highlight Kanna A                                                                |                                  | ADULT DOSES                                                                                                    |                                                                                             |                                                                                           |
| eObservations                                    | Patie DOB:15/Jul/95 NHS:                                                                                        | Weight:                          | IOSE: 1 gram, Injection, intravenous infusion, ONCE, PRN, pain, Infus                                                                        | ie over 15 minute(s)                                                                        |                                                                                           |
| eObservation Variations                          | Age:27 years Gender:Female                                                                                      | Fin#:12001915 Resus:For C        | IOSE: 500 mg, Injection, intravenous infusion, ONCE, PRN, pain, Infus<br>IOSE: Loram Jelartion, intravanous infusion, FOLIR times a day, PRN | se over 15 minute(s)<br>I nain dav(s) Infine over 15 minute(s). Each dose must be 4 to 6 ho | urr anart                                                                                 |
| Drug Chart                                       | Labo                                                                                                    | D Department                     | IOSE: 500 mg. Injection, intravenous infusion, FOUR times a day, PRN                                                                         | I, pain, day(s), Infuse over 15 minute(s), Each dose must be 4 to 6 ho                      | ours apart.                                                                               |
| Drug Summary                                     | Radii Search I                                                                                                  | pe ()                            | ng, Injection, intravenous infusion, ONCE, PRN, pain, Infuse over 15 r                                                                       | minute(s)                                                                                   |                                                                                           |
| Medication List + Add                            | Disg                                                                                                    | hin: All                         | Enr Adultr mainking larr than 50kg una 15mg ling                                                                                             |                                                                                             |                                                                                           |
| Allergies & Sensitivities                        | Cont Paraldehyde in                                                                                             | jection                          |                                                                                                    |                                                                                             |                                                                                           |
| Requests/Care Plans                              | Care Paracetamol injection Paraldehyde n                                                                        | sctal liquid                     | PAEDIATRIC DOSES (WEIGHT 10 to 50Kg)                                                                                                    |                                                                                             |                                                                                           |
| Document Store                                   | Non Paracetamol Assay Paraneoplasti                                                                             | Antibody Screen                  | 1000 15 mailes laisating intro passo informa OM/2 804 avia lat                                                                               | fore some 15 minutedet                                                                      |                                                                                           |
| Document Creation                                | Spec Paracetamol IV - PAEDIATRIC Paraneoplastic                                                                 | CSF Ab. Screen                   | Kelet                                                                                                    | 5 0                                                                                         | Cances                                                                                    |
| Medical Photography Images                       | Medicatii Paracetamol IV - PAEDIATRIC ***THE Paraprotein P                                                      | IIBI)                            |                                                                                                    |                                                                                             |                                                                                           |
| Document Viewing + Add                           | Medicati Paracetamol Overdose order set Parathyroid A                                                           | tibody                           |                                                                                                    |                                                                                             |                                                                                           |
| Ad-Hoc Forms                                     | Reconcili     Paracetamol overdose order set (SN., Parathyroid H     Parathyroid Se                             | btraction                        |                                                                                                    |                                                                                             |                                                                                           |
| Diagram Store                                    | Paracetamol suppositories                                                                                       |                                  |                                                                                                    |                                                                                             |                                                                                           |
| Diagram Creation                                 | Paracetamol suppositories "THEATR                                                                               |                                  |                                                                                                    |                                                                                             |                                                                                           |
| Clinical Notes + Add                             | <                                                                                                    |                                  | >                                                                                                    |                                                                                             |                                                                                           |
| Diagnosis & Problems                             |                                                                                                    | ZZZHOLD, ELAINE - 91650          | 0799 Dane                                                                                                    |                                                                                             |                                                                                           |
| Procedures and Diagnoses                         |                                                                                                    |                                  |                                                                                                    |                                                                                             |                                                                                           |
| Histories                                        |                                                                                                    |                                  |                                                                                                    |                                                                                             |                                                                                           |
| Patient Work List                                |                                                                                                    |                                  |                                                                                                    |                                                                                             |                                                                                           |
| Advanced Growth Chart                            |                                                                                                    | ∡ Details                        |                                                                                                    |                                                                                             |                                                                                           |
| Patient Information                              |                                                                                                    | Displayed: All Active Orders     |                                                                                                    |                                                                                             | Show More Orden.                                                                          |
| Nova Apprits 🗸 🗸                                 | Related Results                                                                                                 |                                  |                                                                                                    |                                                                                             | Cinders For Signation                                                                     |
| 2                                                |                                                                                                    |                                  |                                                                                                    |                                                                                             |                                                                                           |

- 6. In the details section at the bottom complete the **Pre-Visit Med** and **GP to Continue** plus any further yellow required information fields
- 7. Click Sign

| ZZZHOLD, ELAINE -                                |                                                       |                                                       |                                             |                                                                       | 🕂 List 🚽 🕋 Recent + MRM 🔍 🔍 +                                                                                                    |
|--------------------------------------------------|-------------------------------------------------------|-------------------------------------------------------|---------------------------------------------|-----------------------------------------------------------------------|----------------------------------------------------------------------------------------------------|
| ZZZHOLD, ELAINE<br>DOB:15/Jul/95<br>Age:27 years | MRN-91650799<br>NHS:<br>Gender:Female                 | ** No Known Allergies **                              | Weight:<br>Fin#:12001915                    | Resus:For CPR                                                         | Loc:RV22; B04: 01<br>Inpatient [01/Jul/2022 10:27:00 BST - <no -="" disch.<br="">EDD:</no>                                                                                                    |
| Menu I                                           | K 🔹 🏫 Medication List                                 |                                                       |                                             |                                                                       | 💱 Full screen 🛛 🖶 Print 💪 22 minutes age                                                                                                    |
| Clinician Workflow                               | Add   P Document Madication by Mistory   Baconciliate | on T   A Chark Interactions                           |                                             |                                                                       | Reconciliation Status                                                                                                    |
| Nurse Workflow                                   | T Hou   Cocument interestion by ready   inconcinent   |                                                       |                                             |                                                                       | Meds History    Admission   Discharge   Discharge |
| AHP Workflow                                     | Orders Medication List Document in Plan               |                                                       |                                             |                                                                       |                                                                                                    |
| Anaesthesia Workflow                             |                                                       | Griders for Signature                                 |                                             |                                                                       |                                                                                                    |
| Critical Care Workflow                           | View                                                  | land 🕑 🖳 🕈 Order Name                                 | Status Start Details                        |                                                                       |                                                                                                    |
| NICU Workflow                                    | Orders for Signature<br>Medication List               | A RV22; 804; 01 Fin#:12001915 Admit: 0<br>A Madiation | 11/Jul/2022 10:27 BST                       |                                                                       |                                                                                                    |
| Pre-Assessment Workflow                          | Bed Management                                        | Paracetamol                                           | Order 24/Oct/2022 08:59 DOSE: 1 gram, Inje- | ction, intravenous infusion, ONCE, PRN, pain, Start date 24/Oct/22 08 | 59 BST, minute(s) Infuse over 15, 24/Oct/22 08:39 BST                                                                                                    |
| Results Review                                   | Blood Products and Transfusion                        | (Paracetamol injectio                                 | BST                                         |                                                                       |                                                                                                    |
| Echo                                             | Patient Status                                        |                                                       |                                             |                                                                       |                                                                                                    |
| Assessments/Fluid Balance                        | / Vital Signs                                         |                                                       |                                             |                                                                       |                                                                                                    |
| Patient Tesk List                                | Activity                                              |                                                       |                                             |                                                                       |                                                                                                    |
| eObservations                                    | Patient Care                                          |                                                       |                                             |                                                                       |                                                                                                    |
| eObservation Variations                          | W Solutions                                           |                                                       |                                             |                                                                       |                                                                                                    |
| Drug Chart                                       | C Medications                                         |                                                       |                                             |                                                                       |                                                                                                    |
| Drug Summary                                     | Radiology                                             |                                                       |                                             |                                                                       |                                                                                                    |
| Medication List + Add                            | Nuclear Medicine                                      |                                                       |                                             |                                                                       |                                                                                                    |
| Allergies & Sensitivities                        | Consults                                              |                                                       |                                             |                                                                       |                                                                                                    |
| Requests/Care Plans                              | Caresets                                              |                                                       |                                             |                                                                       |                                                                                                    |
| Document Store                                   | Scheduled Theatres Procedures                         |                                                       |                                             |                                                                       |                                                                                                    |
| Document Creation                                | E Special                                             |                                                       |                                             |                                                                       |                                                                                                    |
| Medical Photography Images                       | Medical Supplies                                      |                                                       |                                             |                                                                       |                                                                                                    |
| Document Viewing + Add                           | Medication History                                    |                                                       |                                             |                                                                       |                                                                                                    |
| Ad-Hoc Forms                                     | Reconciliation History                                |                                                       |                                             |                                                                       |                                                                                                    |
| Diagram Store                                    |                                                       | - a Daracatamal (Dar                                  | reastamal inication)                        |                                                                       |                                                                                                    |
| Diagram Creation                                 |                                                       |                                                       | acetamor injection)                         |                                                                       |                                                                                                    |
| Clinicel Notes + Add                             |                                                       | The tails I Order Comments                            |                                             |                                                                       |                                                                                                    |
| Diagnosis & Problems                             |                                                       | + S h. E E                                            |                                             |                                                                       | Remaining Administrations (PRN) Stors (Unknown)                                                                                                    |
| Procedures and Diagnoses                         |                                                       |                                                       |                                             |                                                                       |                                                                                                    |
| Histories                                        |                                                       | 6 *Dose:                                              |                                             | *Dose Unit: gram                                                      |                                                                                                    |
| Patient Work List                                |                                                       | Drug Form: Injection                                  | v                                           | *Route of Administration: intravenous infu                            | sion 👻                                                                                                    |
| Advanced Growth Chart                            |                                                       | *Frequency: ONCE                                      | w                                           | PRN: 💽 Yes 🔿 I                                                        | lo                                                                                                    |
| Patient Information                              |                                                       |                                                       |                                             |                                                                       |                                                                                                    |
| Nova Appmts                                      | Related Results                                       | 0 Musing Required Details                             |                                             |                                                                       | 7 Sim                                                                                                    |
| < >                                              |                                                       |                                                       |                                             |                                                                       |                                                                                                    |

### 8. Refresh the screen

| ZHOLD, ELAINE 🔹                            |                                                 |                                      |                                                      |                                                                 | $\leftarrow$ List $\rightarrow \cong$ Recent $+$ IdR14 Q                                  |
|--------------------------------------------|-------------------------------------------------|--------------------------------------|------------------------------------------------------|-----------------------------------------------------------------|-------------------------------------------------------------------------------------------|
| ZHOLD. ELAINE<br>8:15/Jul/95<br>1:27 years | MRN:91650799<br>NHS:<br>Gender:Female           | ** No Known Allergies **             | Weight:<br>Fin#:12001915                             | Resus:For CPR                                                   | Loc:RV22; 804; 01<br>Inpatient (01/Jul/2022 10:27:00 BST - <no -="" discl<br="">EDD:</no> |
| :00                                        | 🔇 🔹 💼 Medication List                           |                                      |                                                      |                                                                 | 💱 Full screen 🛛 🖶 Print 🖓 24 minutes a                                                    |
| cian Workflow                              | + Add Porument Medication by History Reconcilia | tion * A Check Interactions          |                                                      |                                                                 | Reconciliation Status                                                                     |
| e Workflow                                 |                                                 |                                      |                                                      |                                                                 | Meds History     Admission     Discharg                                                   |
| Workflow                                   | Orders Medication List Document in Plan         |                                      |                                                      |                                                                 |                                                                                           |
| sthesia Workflow                           |                                                 | H and taxation                       | 1 1111                                               |                                                                 |                                                                                           |
| a Care Workflow                            | View                                            | Display Mancave Medications          | ▼ [m]                                                |                                                                 | Lustomice View                                                                            |
| Workflow                                   | Orders for Signature     Medication List        | Se 🕈 Order Name                      | Status Details                                       |                                                                 | 1                                                                                         |
| sessment Workflow                          | Bed Management                                  | A Medications                        |                                                      |                                                                 |                                                                                           |
| Review                                     | Blood Products and Transfusion                  | Paracetamol<br>(Paracetamol injectio | Processing DOSE 1 gram, Injection, intravenous infu- | sion, UNCE, PRN, pain, Start date 24/UC0/22 08:39 851, minut    | te(s) Infuse over 15, 24/Oct/22 08:39 851                                                 |
| INTROCE                                    | I Non Categorised                               | Metformin                            | Ordered DOSE: 850 mg, Tablet, oral, THREE times a    | a day at 0800, 1200 and 1800, Start date 06/Jul/22 18:00:00 BS1 | F, 06/Jul/22 16:15:00 BST                                                                 |
| and the second second                      | UVital Signs                                    | The Apixabar                         | Suspended DOSE 5 mg, Tablet, oral, TWICE a day, An   | ticoagulant Indication PE, Start date 01/Jul/22 18:00:00 BST    |                                                                                           |
| Telescol                                   | Activity                                        | injection.)                          | n Ordered DOSE 3,500 unit(s), Injection, subcutaned  | ous, in the EVENING, Anticoagulant Indication: Prophylaxis, 5   | tart date 01/Jul/22 18:00:00 BS1                                                          |
| CONSTRUCT.                                 | Diet                                            | 🗹 🍗 Octenidine topical               | Ordered DOSE: 1 application, topical, NOON, Add      | octenisan to a wet cloth and apply to the hair/body undilute    | ed with a contact time of ONE minute before rinsing.                                      |
| valions                                    | IV Solutions                                    | (Octenisan Wash Loti                 |                                                      |                                                                 |                                                                                           |
| vation Venetions                           | 2 Medications                                   |                                      |                                                      |                                                                 |                                                                                           |
| hart                                       | Laboratory                                      |                                      |                                                      |                                                                 |                                                                                           |
| ammary                                     | Nuclear Medicine                                |                                      |                                                      |                                                                 |                                                                                           |
| ation List + Add                           | Diagnostic Tests                                |                                      |                                                      |                                                                 |                                                                                           |
| es & Sensitivities                         | Consults                                        |                                      |                                                      |                                                                 |                                                                                           |
| its/Care Plans                             | Scheduled Theatres Procedures                   |                                      |                                                      |                                                                 |                                                                                           |
| nent Store.                                | Non Theatre Procedures                          |                                      |                                                      |                                                                 |                                                                                           |
| nent Creation                              | Special                                         |                                      |                                                      |                                                                 |                                                                                           |
| al Photography Images                      | Medication History                              |                                      |                                                      |                                                                 |                                                                                           |
| tent Viewing + Add                         | Medication History Snapshot                     |                                      |                                                      |                                                                 |                                                                                           |
| c Forms                                    | Reconciliation History                          |                                      |                                                      |                                                                 |                                                                                           |
| m Store                                    |                                                 |                                      |                                                      |                                                                 |                                                                                           |
| m Creation                                 |                                                 |                                      |                                                      |                                                                 |                                                                                           |
| Notes + Add                                |                                                 |                                      |                                                      |                                                                 |                                                                                           |
| sis & Problems                             |                                                 |                                      |                                                      |                                                                 |                                                                                           |
| ures and Diagnoses                         |                                                 |                                      |                                                      |                                                                 |                                                                                           |
|                                            |                                                 |                                      |                                                      |                                                                 |                                                                                           |
| Week Lint                                  |                                                 |                                      |                                                      |                                                                 |                                                                                           |
| and the second                             |                                                 | a Details                            |                                                      |                                                                 |                                                                                           |
| eu crowur enalt:                           |                                                 | L                                    |                                                      |                                                                 |                                                                                           |
| Internation                                |                                                 | Displayed: All Active Orders         |                                                      |                                                                 | Show Mole Urden.                                                                          |

Whenever a clinician prescribes medication they should always look at the Drug Summary.

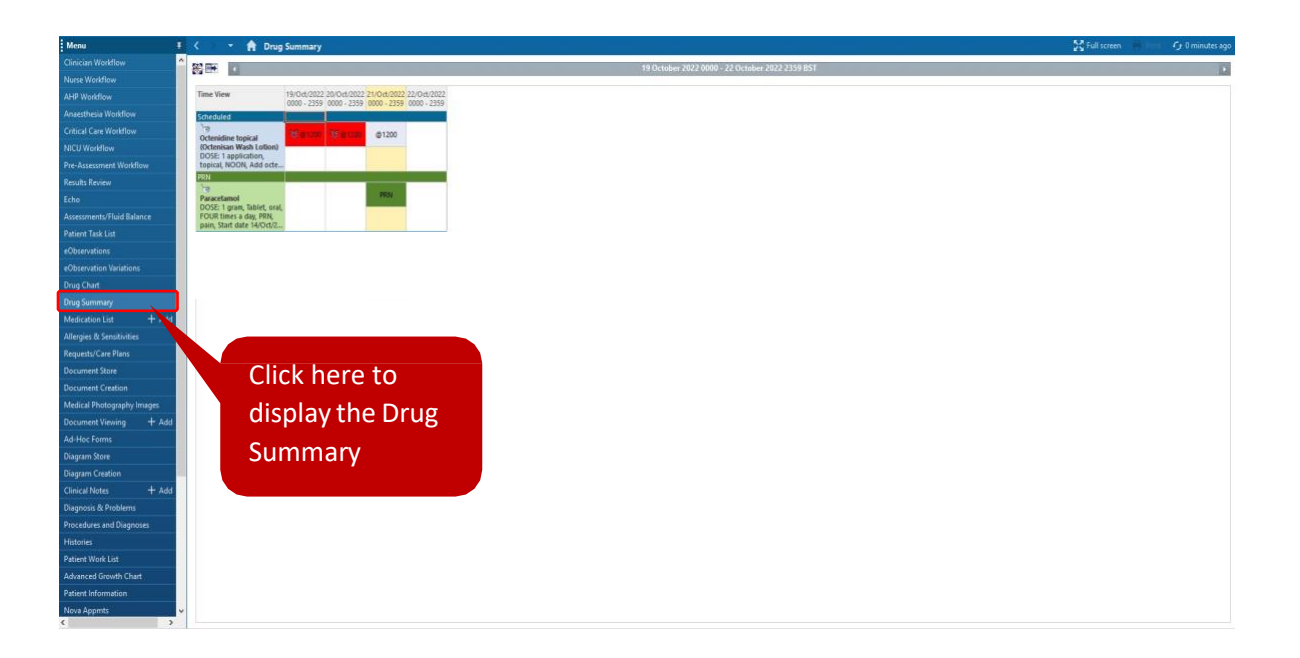